## インターネット予約の利用方法

図書館ホームページの個人ページにログインして、図書の予約や貸出状況などを確認することができます。利用者カードと、利用者カード登録時に設定したパスワードが必要です。

## 利用手順

① 市立米沢図書館ホームページ [ http://www.library.yonezawa.yamagata.jp/ ] にアクセスします。

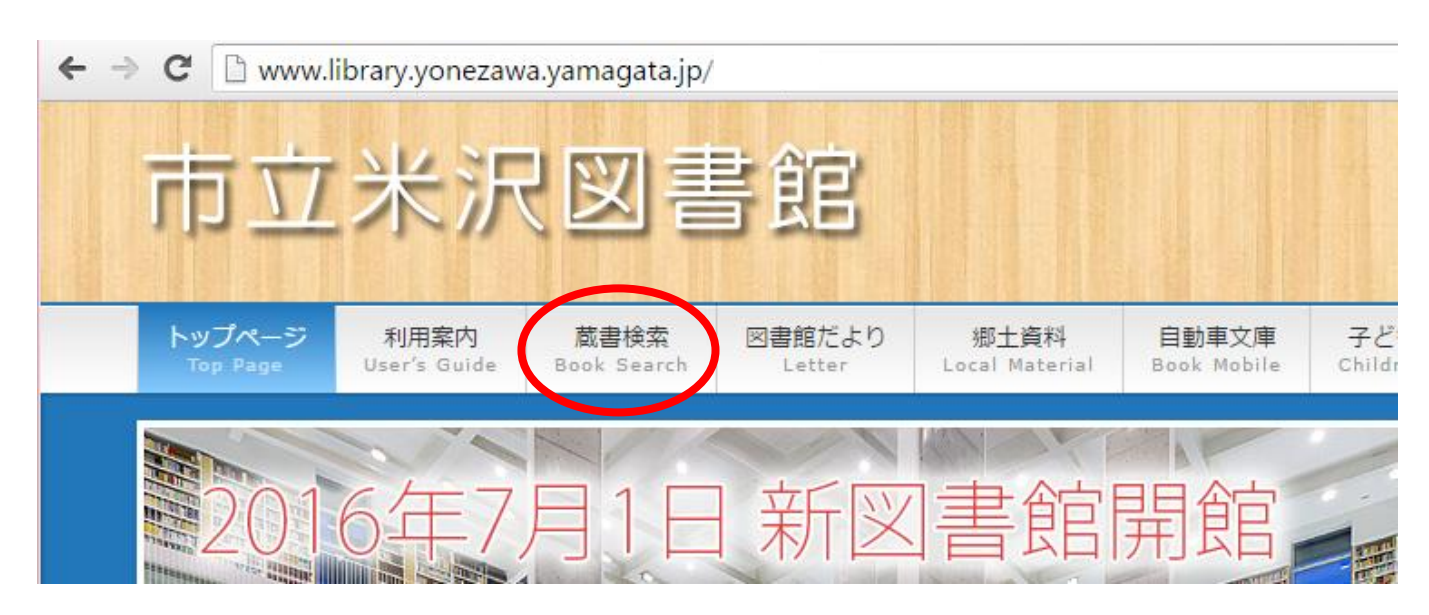

- トップメニューから『蔵書検索』をクリックします。
- ③ 蔵書検索(WebOPAC)のページが表示されます。

| 市立米沢図書館<br>Yonezawa Gity Library 文字の大君              |                                        |         |        |      |  |  |  |  |
|-----------------------------------------------------|----------------------------------------|---------|--------|------|--|--|--|--|
| ブラウザの戻るボタンは使用しない                                    | いで下さい。                                 |         |        |      |  |  |  |  |
| 資料検索総合メニュー                                          |                                        | 利用者のページ | 各種サービス | ログイン |  |  |  |  |
| ホーム                                                 |                                        |         |        |      |  |  |  |  |
| 資料検索                                                | 11111111111111111111111111111111111111 |         |        |      |  |  |  |  |
| 簡易検索    蔵書検索・予約 書名、著者名、半版者名等を入力して検索   新着資料検索 う類参照検索 |                                        |         |        |      |  |  |  |  |

④ 簡易検索にキーワードを入力し、『検索』をクリックします。

例:「天地人」を検索してみます。

## ⑤ 検索結果一覧が表示されますので、ご希望の本をクリックします。

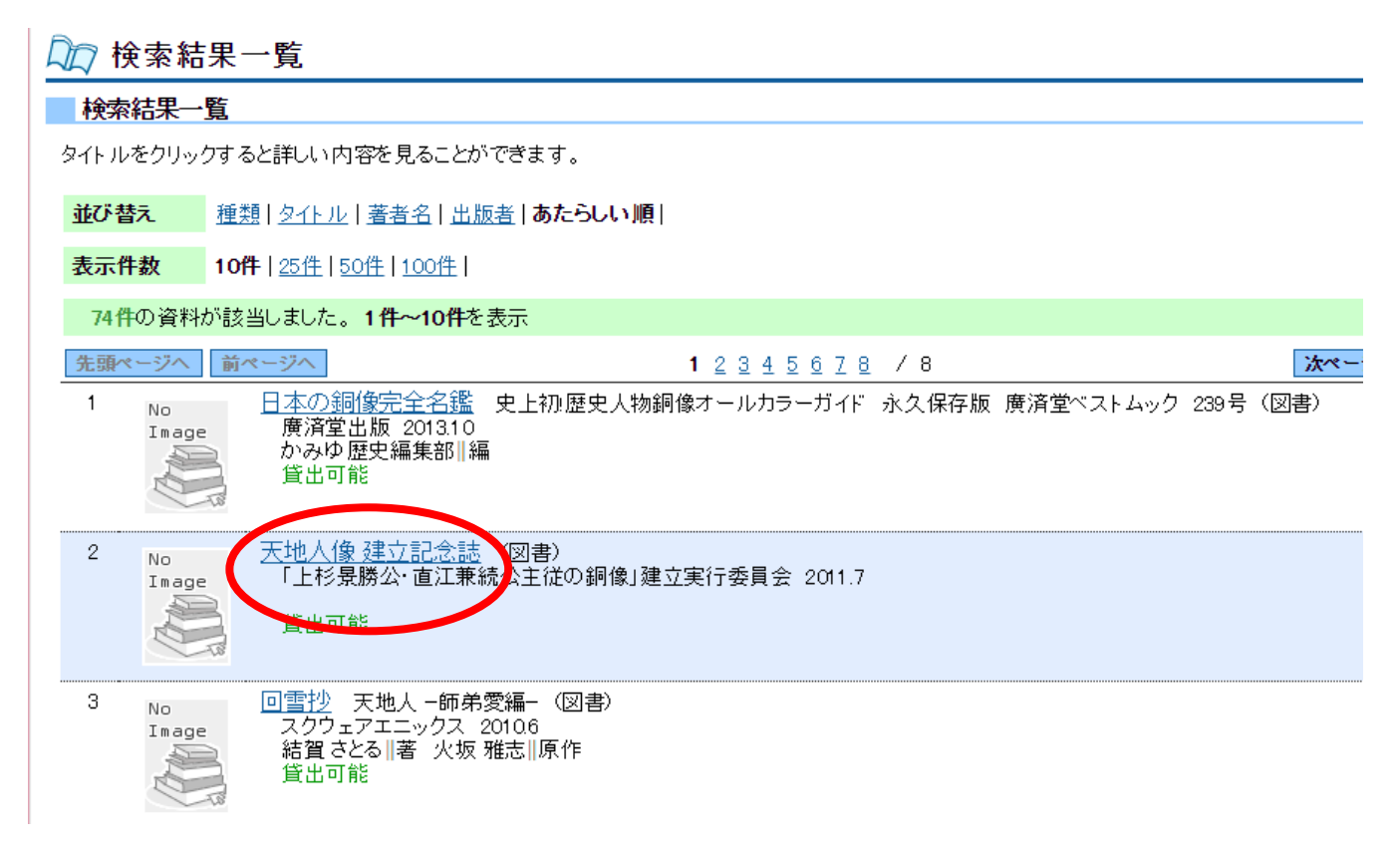

⑥ クリックした本の詳細が表示されます。

| Ĺ | 🗋 検索結果詳細  |                           |  |  |  |
|---|-----------|---------------------------|--|--|--|
|   | 選択した資料の詳細 |                           |  |  |  |
|   | 書名        | 天地人像 建立記念誌                |  |  |  |
|   | 出版者       | 「上杉景勝公・直江兼続公主従の銅像」建立実行委員会 |  |  |  |
|   | 出版年       | 2011.7                    |  |  |  |
|   |           | 予約申込                      |  |  |  |

⑦ 予約する本が決まったら『予約申込』をクリックします。

※禁帯出資料など予約できないものは『予約申込』が表示されません。

⑧ ユーザーログイン画面が表示されます。

| Ĺ | 🏹 ユーザーログイン                                   |           |                      |                  |                     |                          |                       |         |
|---|----------------------------------------------|-----------|----------------------|------------------|---------------------|--------------------------|-----------------------|---------|
|   | 必要な情報を入力して[ログイン]ボタンを押してください。                 |           |                      |                  |                     |                          |                       |         |
|   | !!注意!!<br>家族や職場、学校など、複数で<br>ってください。ログアウトによって | 1台0<br>にあ | Dパソコンを使っ<br>なたのIDが悪用 | ている場合や<br>されたり、ほ | >、インターネッ<br>かの人に自分の | トカフェなど出先でパ<br>Dページを見られるこ | ソコンを使っている<br>ことを防げます。 | 場合、ログイン |
|   | 利用者カードの番号                                    | 1         | 9999999              |                  | ]                   |                          |                       |         |
|   | パスワード                                        |           |                      |                  | ]                   |                          |                       |         |
|   | ログイン                                         |           | クリア                  | 戻る               |                     |                          |                       |         |

⑨ この画面で個人ページにログインしますので、利用者カードの番号(7桁)とパスワードを
入力し、『ログイン』をクリックしてください。

※利用者カードの番号は"0"を省略しないでください。

※パスワードは「利用者のページ」から自由に変更することができます。

⑩ 予約登録画面で連絡方法を選択し『予約』をクリックします。

※大変便利な『メール連絡』をお勧めします。

※迷惑メール受信拒否を設定している方は [ tosyokan@library.yonezawa.yamagata.jp ]

からのメールを受信できるよう登録してください。

🛺 予約登録

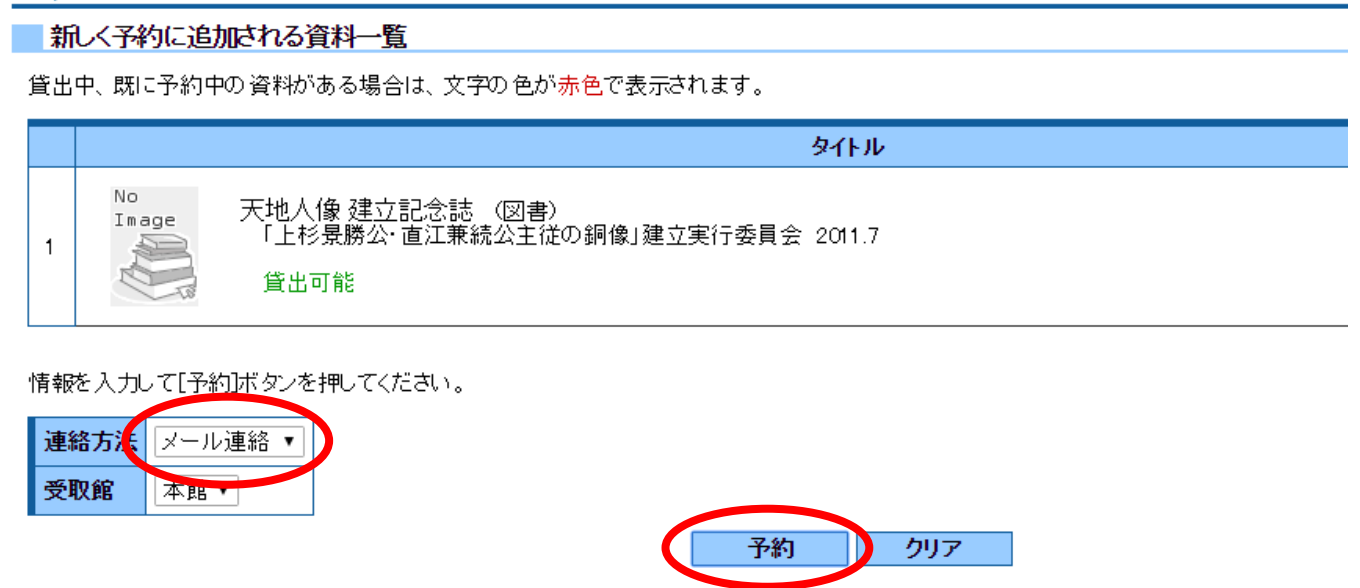

⑪ 予約確認画面で内容を確認します。

内容に間違いがなければ『送信』をクリックしてください。

| □□ 予約確認 |                                                                           |          |    |       |  |              |
|---------|---------------------------------------------------------------------------|----------|----|-------|--|--------------|
|         | 」                                                                         |          |    |       |  |              |
|         | 予                                                                         | 約資料一覧    |    |       |  |              |
|         |                                                                           |          |    |       |  | タイトル         |
|         | 1 No<br>Image 天地人像 建立記念誌 (図書)<br>「上杉景勝公・直江兼続公主従の銅像」建立実行委員会 2011.7<br>貸出可能 |          |    |       |  | 実行委員会 2011.7 |
| 予約情報    |                                                                           |          |    |       |  |              |
|         | 利用                                                                        | 用者カードの番号 |    |       |  |              |
|         | 連維                                                                        | 絡方法      |    | メール連絡 |  |              |
|         | 受聘                                                                        | 权館       |    | 本館    |  |              |
|         |                                                                           |          | 送信 | 戻る    |  |              |

② 予約受付画面が表示されたら、予約手続きは終了です。

図書館で予約受付できた時点で受付完了のメールが送信されます。

貸出の準備ができましたら再度メールでご連絡します。

そのメール送信日から1週間以内に図書館で貸出手続きを行なってください。

ご注意!!

家族や職場、学校など、複数で1台のパソコンを使っている場合や、インターネットカフェなど 出先でパソコンを使っている場合、ログインした後は、必ずログアウトを行なってください。 ログアウトによって、あなたのIDが悪用されたり、ほかの人に自分のページを見られることを 防げます。